# **WPS Salary Processing System**

Version 3.6 April 2010

# Installation & User Manual

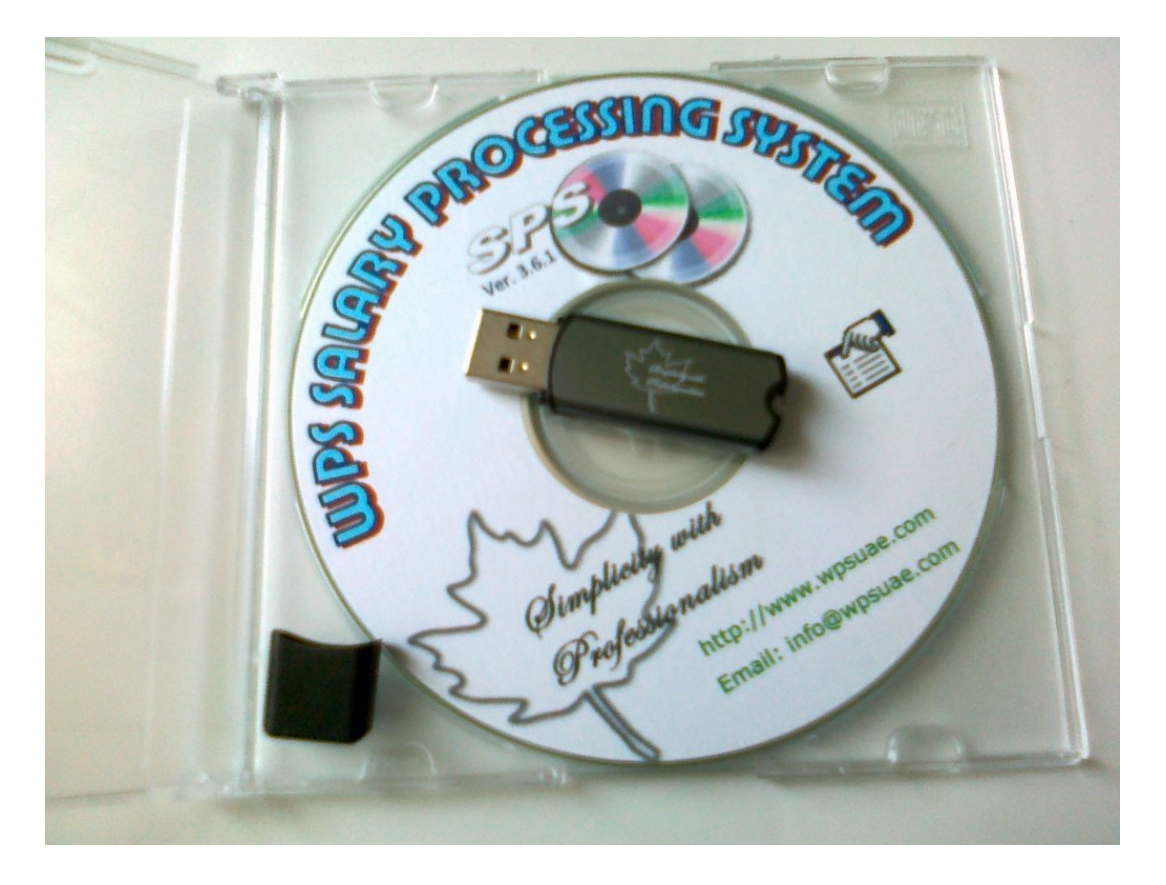

## Installation

1) Run **Setup** application from the CD and follow the wizard to complete the setup

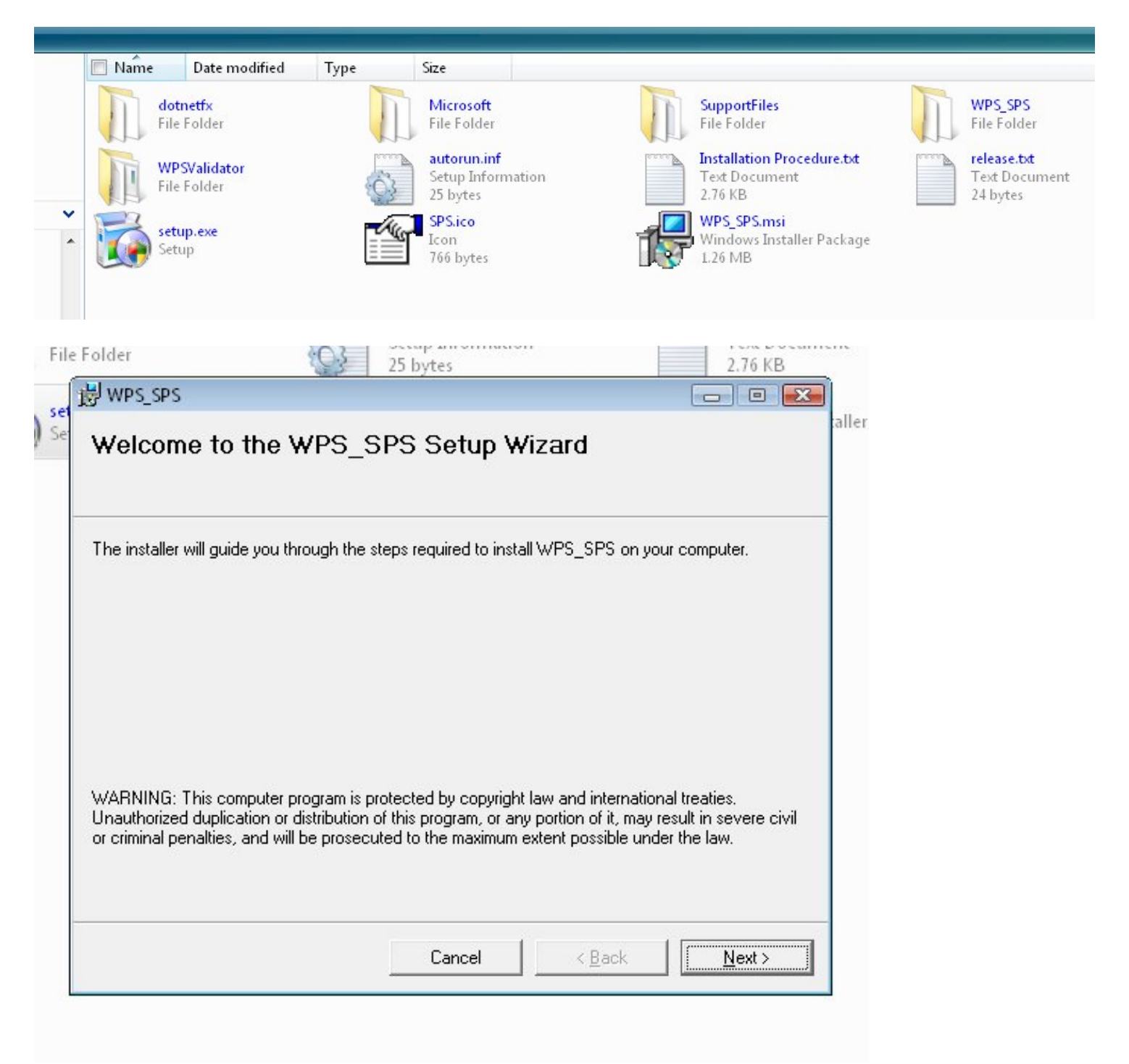

- 6 **-**\_3\_6\_1 ▶ ✓ <sup>4</sup>→ Search 2 ? WPS\_SPS File Folder SupportFiles File Folder Explore Installation Procedure.txt Open ion Text Document 2.76 KB Share...

۲

System properties 🛛 👼 Uninstall or change a program 🛛 🚔 Map network drive 📃 Name Туре Total Size Free Space Hard Disk Drives (4) V SQ004725V01 (C:) Ddrive (D:) 1 ee of Explore Dev Open × Share... DVI . Add to archive... 3 Add to "Archive.rar" Net Compress and email... Compress to "Archive.rar" and email File Shredder all. Oth Scan with BitDefender Format... Сору Paste Create Shortcut Rename Properties

WPS\_SPS.msi

Windows Installer Package 1.26 MB

2) Copy WPS\_SPS folder from the CD and paste it to your computer's local disc e.g. C:\

Load in Ultra Compare

Add to "WPS\_SPS.rar"

Compress and email...

Scan with BitDefender

Compress to "WPS\_SPS.rar" and email

Add to archive...

File Shredder

Create Shortcut Delete Rename Properties

Send To

Cut Copy •

۲

3) Open **C:\WPS\_SPS** folder from your PC and make a shortcut of **SPS** application to your desktop for easy access to the application

| Determedified True                                                                                                    | c                                                                                       |                                                                                                    |                                                                                                    |
|----------------------------------------------------------------------------------------------------|-----------------------------------------------------------------------------------------|----------------------------------------------------------------------------------------------------|----------------------------------------------------------------------------------------------------|
| Waine     Date moduled     Type       dbSPS.mdb     Microsoft Office Access Ap     Image: Application of the second second seco | SalaryTransferTemplate<br>File<br>2.50 KB<br>SalaryTransferTemplate3<br>File<br>2.39 KB | And to archive<br>Add to archive<br>Add to archive<br>Add to archive<br>Add to archive<br>Add to "SPS.rar"<br>Compress and email<br>Compress to "SPS.rar" and email<br>File Shredder<br>Scan with BitDefender<br>Send To ►<br>Cut<br>Cut<br>Copy<br>Create Shortcut<br>Delete<br>Rename<br>Properties | RyTransferTemplate1         KB         Key.dll         Si         Bluetooth device         Si         Compressed (zipped) Folder         Si         Desktop (create shortcut)         Ocuments         Mail Recipient         TOSHIBA Disc Creator(Audio)         FOSHIBA Disc Creator(Image)         Web_Publishing_Wizard         DVD RW Drive (G:) |

## Running the Application

Double click **SPS** shortcut from the desktop to run the application. First time it will ask the Company information. Input the **Company Information** (Company name, Company Ministory Labour ID, Select Company Bank from the list, and Company Account number in the Bank) and click **Update**. It will close the application and you can re-start the application again.

| Comapny Info   |                   |            |
|----------------|-------------------|------------|
|                |                   |            |
|                |                   |            |
| Company Name   | ABC Sample Co LLC |            |
| Company MOL ID | 123456            |            |
| Company Bank 1 |                   | Account No |
|                |                   | 1          |
| Company Bank 2 |                   | Account No |
|                |                   |            |
| Company Bank 3 |                   | Account No |
|                |                   |            |
| Company Pank 4 |                   | Account No |
| Company bank 4 |                   | ACCOUNTING |
| Company Bank 5 |                   | Account No |
| company bank o |                   |            |
|                |                   |            |
|                | Update            | Close      |

Double click SPS shortcut on the desktop to start the application again. Select Menu Option **File -> Employees** to open / create Employee master.

| E         | mployees    |    |                          |  |  |  |
|-----------|-------------|----|--------------------------|--|--|--|
| Companies |             |    | <b>ABC Sample Co LLC</b> |  |  |  |
| в         | anks / Agen | ts |                          |  |  |  |
| E         | xit         |    |                          |  |  |  |

| mployees |                                |                                            |
|----------|--------------------------------|--------------------------------------------|
|          | Search Emp Code / Name / MOL 1 |                                            |
|          | Show List order by Code 🔳      | Show Ex Employees 🔳                        |
|          | Employee Code                  | ]                                          |
|          | MOL ID                         |                                            |
|          | Employee Bank                  |                                            |
|          | A/C No.                        |                                            |
|          | Legal Documents More Details   |                                            |
|          | Passport No.                   | Expiry 29/04/2010                          |
|          | Visa No                        | Expiry 29/04/2010                          |
|          | Labour Card No                 | Expiry 29/04/2010                          |
|          | Driving License                | Expiry 29/04/2010                          |
|          | Medical Card No                | Expiry 29/04/2010                          |
|          | Ending Date - Check to mark as | Ex Employee 29/04/2010                     |
|          | I 4 4 0 ► ► ► New E            | A X Z Alt Delete Refresh Save Cancel Close |

Click New button and fill following information,

- a> Employee Code (Compnay internal assigned code)
- b> Employee Name
- c> Employee MOL ID (14 digit personal ID on labor card
- d> Click Employee Bank and select Employee bank from the list. You can search bank by name or by Bank Routing Code.
- e> Enter Employee Account number in the bank.

The above fields are mandatory. You can also fill other information for your documentary purpose. If you enter employee legal document entries for example passport, visa, driving license etc and enter their expiry dates the application will open an alert box if any legal document is near to expiry or if it is already expired. The alert appears four months advance for passport and 2 months in advance for other documents before expiring.

Add all the employees.

If you need to modify details of any employee then Click Edit, change the information and click Save.

To mark Employee as an Ex-employee, Click Edit, select tick the check mark of the Ending Date and click Save. It will move employee to Ex-Employees list and you will not be able to make salary for the Ex-Employees but you can still check the salary reports for the Ex-Employees

To view Ex-Employees select Ex-Employees check mark the Employees file screen.

An Ex-Employee can be brought back to normal employees just by removing the End Date Check mark.

| - Search Emp Lode  | / Name / MOL ID                                                                                                    |                                                                                                    |                                                                                                    |
|--------------------|----------------------------------------------------------------------------------------------------|----------------------------------------------------------------------------------------------------|----------------------------------------------------------------------------------------------------|
| Show List ord      | er by Code 🗌 🛛 Sh                                                                                                    | iow Ex Empl                                                                                                    | oyees 🗌                                                                                                    |
| Employee Code      | 101                                                                                                    |                                                                                                    |                                                                                                    |
| Name<br>MOL ID     | Siddique Merchant<br>02154121245451                                                                                                    |                                                                                                    | ]                                                                                                    |
| Employee Bank      | HSBC MIDD                                                                                                    | LE EAST - Bu                                                                                                    | r Dubai                                                                                                    |
| A/C No.            | 1253642221                                                                                                    |                                                                                                    | ]                                                                                                    |
| Legal Documents Mo | ore Details                                                                                                    |                                                                                                    |                                                                                                    |
| Passport No.       |                                                                                                    | Expiry                                                                                                    | 29/04/2010                                                                                                    |
| Visa No            |                                                                                                    | Expiry                                                                                                    | 29/04/2010                                                                                                    |
| Labour Card No     |                                                                                                    | Expiry                                                                                                    | 29/04/2010                                                                                                    |
| Medical Card No    |                                                                                                    | Expiry                                                                                                    | 29/04/2010 <b>•</b>                                                                                                    |
| Ending Date - Ch   | eck to mark as Ex Emp                                                                                                    | loyee                                                                                                    | 29/04/2010                                                                                                    |
|                    | Show List ord<br>Show List ord<br>Name<br>MOL ID<br>Employee Bank<br>A/C No.<br>Legal Documents M<br>Passport No.<br>Visa No<br>Labour Card No<br>Driving License<br>Medical Card No<br>Ending Date - Ch | Show List order by Code       Show List order by Code       Show List order by Code <td>Show List order by Code       Show Ex Employ         Employee Code       101         Name       Siddique Merchant         MOL ID       02154121245451         Employee Bank       HSBC MIDDLE EAST - Bu         A/C No.       1253642221         Legal Documents       More Details         Passport No.       Expiry         Visa No       Expiry         Labour Card No       Expiry         Medical Card No       Expiry         Ending Date - Check to mark as Ex Employee</td> | Show List order by Code       Show Ex Employ         Employee Code       101         Name       Siddique Merchant         MOL ID       02154121245451         Employee Bank       HSBC MIDDLE EAST - Bu         A/C No.       1253642221         Legal Documents       More Details         Passport No.       Expiry         Visa No       Expiry         Labour Card No       Expiry         Medical Card No       Expiry         Ending Date - Check to mark as Ex Employee |

# Preparing SIF (Salary Information file)

Menu Option **Process -> Prepare SIF** (elder s/w versions have menu name **Process -> Salary Manual Entry**)

| File | Process                | Reports | Utilities |  |  |
|------|------------------------|---------|-----------|--|--|
|      | Prepa                  | re SIF  |           |  |  |
|      | Prepare SIF from Excel |         |           |  |  |
|      | Refun                  | d File  |           |  |  |

Older version screen

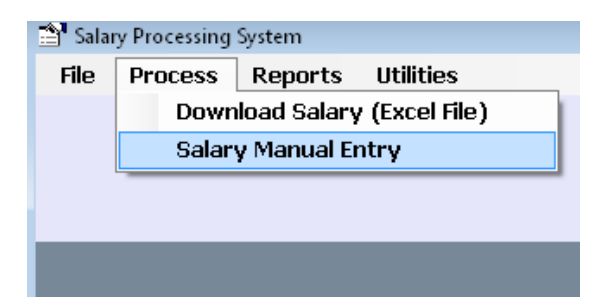

It will open following screen

| Prepare SIF by Mar        | ual Entry                                           |                                           |                                           |                  |      |          |            |    | X |
|---------------------------|-----------------------------------------------------|-------------------------------------------|-------------------------------------------|------------------|------|----------|------------|----|---|
| Salary Info Pa            | ny List Unpa                                        | y List                                    | Prepare Sa                                | lary             |      |          |            |    |   |
| Batch No<br>Salary for th | 1                                                   | May                                       |                                           | •                | 2010 | <u>×</u> |            |    |   |
| Period From               | 01/05/2010                                          | 1                                         | 💵 то                                      | 31/05/2          | 010  |          | No of Days | 31 |   |
| Bank                      | MASHREOBA                                           | NK PSI                                    | C - Head Offi                             | ce               |      | -        |            |    |   |
| Emp                       | lloyee's List<br>© Employe<br>@ Employe<br>Employee | Selecti<br>ee's Lis<br>ee's Lis<br>Bank C | on<br>t Order by N<br>t Order by E<br>ode | lame<br>imp Code |      |          |            |    |   |

As seen on above figure, an automatic batch number will be generated by the system every time you create a SIF file. This is for company internal use and for reporting purpose.

Select salary month from the drop down lost.

Select salary period and company corporate bank from the list. Click **Pay List** tab on the top of the screen. And pay list will appear as under,

| Prepare SIF by | Manual Entry        |                |           |              |          | X            |
|----------------|---------------------|----------------|-----------|--------------|----------|--------------|
| Salary Info    | Pay List Unpay List | Prepare Salary |           |              |          |              |
| Employe        | a 102 Jaha Evank    |                |           |              |          |              |
| Employe        | e  103 - John Frank |                |           |              |          |              |
| Salary A       | mount Allowances    | Absent Days    | Total Ame | ount         | ateb     |              |
| 10250          | 0                   | 0              | 10250     | 01           | Juale    |              |
| EmpCode        | Emp Name            |                | Salary A  | llowances Al | osent    | TotalAmount  |
| 101            | Siddique Merchant   | 23,            | ,000.00   | 0.00         | 0        | 23,000.00    |
| 102            | Mohan das           | 12,            | ,500.00   | 0.00         | 0        | 12,500.00    |
| 103            | John Frank          | 10,            | ,250.00   | 0.00         | 0        | 10,250.00    |
| 104            | Charlie Dsouza      |                | 0.00      | 0.00         | 0        | 0.00         |
|                |                     |                |           |              |          |              |
|                |                     |                |           |              |          |              |
|                |                     |                |           |              |          |              |
|                |                     |                |           |              |          |              |
|                |                     |                |           |              |          |              |
|                |                     |                |           |              |          |              |
|                |                     |                |           |              |          |              |
|                |                     |                |           |              |          |              |
|                |                     |                |           |              |          |              |
|                |                     |                |           |              |          |              |
|                |                     |                |           |              |          |              |
|                |                     |                |           |              |          |              |
|                |                     |                |           |              |          |              |
| Print Pa       | v List Total Count  | 4 Total Amor   | unt 45750 |              | Add to U | nnav List -> |
|                |                     | · I Utal Alliu | 10700     |              |          | input the s  |
| Casure L.      | u Codo / Nomo       |                |           |              |          |              |
| search by      |                     |                |           |              |          |              |

Select each employee from the list and input **Salary Amount** for that employee and Click **Update**.

You can also input **allowances**, if you want to put fixed and variable components of the salary separately in the SIF file. Also you may enter **absent days** before update. For making job easy you can just input final salary in Salary amount and let allowances and absent days 0.

If any employee is on vacation or due to any other reason you can not pay salary to him you can add that employee in the Unpay list.

Select Employee not to be paid and click Add to Unpay List. The selected employee will moved to unpay list and will not appear in the SIF file which is to be submitted in the bank.

Click **Unpay List** Tab as show in folg figure

| Prepare SIF by I | Manual Entr | y             | _                 |             |           |           |        | <b>E</b> |
|------------------|-------------|---------------|-------------------|-------------|-----------|-----------|--------|----------|
| Salary Info      | Pay List    | Unpay List    | Prepare Salary    |             |           |           |        |          |
| Employee         | 104 - Ch    | narlie Dsouza | 3                 |             |           |           |        |          |
| Salary Am        | ount        | Allowances    | Absent D          | ays Tota    | al Amount |           |        |          |
| 0                |             | 0             | 0                 | 0           |           | Ot        | odate  |          |
| EmpCode          | Emp Nam     | e             |                   | Salar       | y Allot   | Jances Al | bsent  |          |
| 104              | Charlie     | Dsouza        |                   | 0.0         | 0         | 0.00      | 0      | 0.00     |
|                  |             |               |                   |             |           |           |        |          |
|                  |             |               |                   |             |           |           |        |          |
|                  |             |               |                   |             |           |           |        |          |
|                  |             |               |                   |             |           |           |        |          |
|                  |             |               |                   |             |           |           |        |          |
|                  |             |               |                   |             |           |           |        |          |
|                  |             |               |                   |             |           |           |        |          |
|                  |             |               |                   |             |           |           |        |          |
|                  |             |               |                   |             |           |           |        |          |
|                  |             |               |                   |             |           |           |        |          |
|                  |             |               |                   |             |           |           |        |          |
|                  |             |               |                   |             |           |           |        |          |
|                  |             |               |                   |             |           |           |        |          |
| <- 1             | Add to Pay  | List          | Print Un-Pay List | Total Count | 1         | Total Amo | ount O |          |
| Search           | hy Code     |               |                   |             |           |           |        |          |

To add any employee from **Unpay list** to pay list click **Add to Pay List** 

# Prepare Salary – SIF

Click Prepare Salary Tab on the top of the screen

| Prepare SIF by Manual Entry     |                    |       |
|---------------------------------|--------------------|-------|
| Salary Info Pay List Unpay List | Prepare Salary     |       |
|                                 |                    |       |
|                                 |                    |       |
|                                 |                    |       |
|                                 |                    |       |
|                                 | Check Data         |       |
|                                 |                    |       |
|                                 |                    |       |
|                                 | Print Salary Sheet |       |
|                                 |                    |       |
|                                 | Prepare SIF File   |       |
|                                 |                    |       |
|                                 |                    |       |
|                                 |                    |       |
|                                 |                    |       |
|                                 |                    |       |
|                                 |                    |       |
|                                 |                    | Close |
|                                 |                    |       |
|                                 |                    |       |
|                                 |                    |       |
|                                 |                    |       |

Click **Check Data** button. Software will check all the data and display **Data Check Analysis** as shown below.

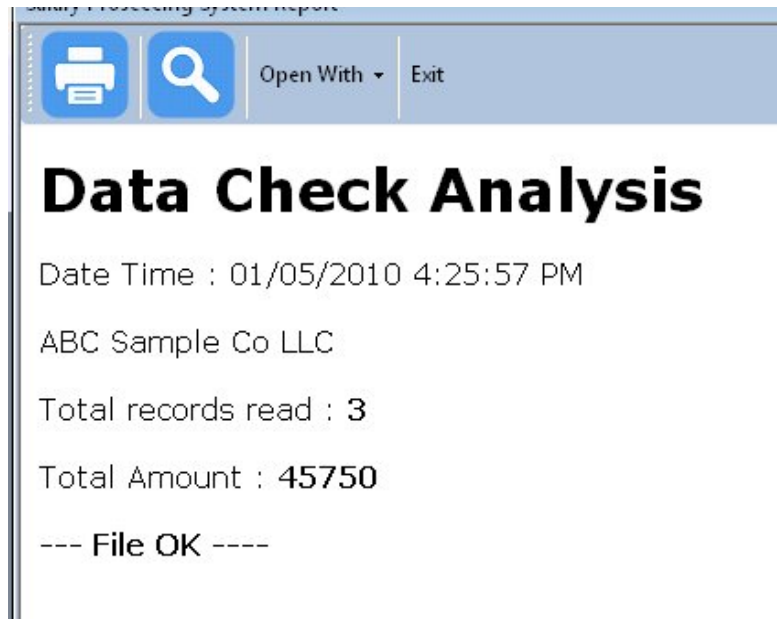

If there is any exception or error it would display in read color otherwise it will give --- File OK ---- message.

Close this screen by clicking **Exit**.

Click **Prepare SIF file** button to create the SIF file.

|   | Prepare SIF by Manual Entry |          |            |                 |       |  |
|---|-----------------------------|----------|------------|-----------------|-------|--|
|   | Salary Info                 | Pay List | Unpay List | Prepare Salary  |       |  |
|   |                             |          |            |                 |       |  |
|   |                             |          |            |                 |       |  |
| Ì |                             |          |            |                 |       |  |
| l |                             |          |            |                 |       |  |
| l |                             |          | ſ          |                 |       |  |
| I |                             |          |            | Check Data      |       |  |
| I |                             |          |            |                 |       |  |
| l |                             |          | Γ          |                 |       |  |
| I |                             |          |            | Print Salary Sh | eet   |  |
| l |                             |          | _          |                 |       |  |
| l |                             |          |            |                 | ile   |  |
|   |                             |          |            | Frepare SIF F   | iie . |  |
|   |                             |          |            |                 |       |  |
|   |                             |          |            |                 |       |  |

SIF file shall be created and following message will appear.

| Attention |                              |      |
|-----------|------------------------------|------|
| <b>.</b>  | SIF Generated for Batch No:1 |      |
|           |                              | > Ok |

Click **OK** and software will open the location where the SIF file is created. Default SIF location is **My Documents**\**SIFfile**\, but SIF file default location can be changed from Settings (discussed later )

# Prepare SIF file from Excel

You can create SIF file from your excel salary sheet.

Select menu option **Process -> Prepare SIF from Excel** (elder s/w versions have menu name **Process -** > **Download Salary** (**Excel File**))

| File | Process Reports Utilities |             |       |  |  |
|------|---------------------------|-------------|-------|--|--|
|      | Prepa                     | re SIF      |       |  |  |
|      | Prepa                     | re SIF from | Excel |  |  |
|      | Refun                     | d File      |       |  |  |

Old Version Screen

| 🚔 Salaı | y Processing | System      | 10      | - <u>a</u> : |   |
|---------|--------------|-------------|---------|--------------|---|
| File    | Process      | Reports     | Utilit  | ties         |   |
|         | Down         | load Salary | y (Exce | el File)     |   |
|         | Salar        | y Manual E  | ntry    |              |   |
|         |              |             |         |              | _ |
|         |              |             |         |              |   |
|         |              |             |         |              |   |
|         |              |             |         |              |   |

#### It will open following screen

| Satch No<br>Salary for th | 2<br>e month of | May        |            | <b>-</b> 2010 | <b></b> |            |                  |
|---------------------------|-----------------|------------|------------|---------------|---------|------------|------------------|
| Period From               | 01/05/2010      | )          | To 3       | 1/05/2010     |         | No of Days | 31               |
| 3ank                      | MASHREQBA       | NK PSC - H | ead Office | 8             | •       |            |                  |
| Salary File               | l               |            |            |               |         |            |                  |
| Rec No                    | Emp ID          |            | Salary     | Allowances    | Absent  | Days       | Read File        |
|                           |                 |            |            |               |         | (          | Prepare SIF File |
|                           |                 |            |            |               |         |            | Total Count      |
|                           |                 |            |            |               |         |            | Total Amt        |

As seen on above figure, an automatic batch number will be generated by the system every time you create a SIF file. This is for company internal use and for reporting purpose.

Select salary month from the drop down lost.

Select salary period and company corporate bank from the list.

Click Browse button to browse and select the Excel Salary sheet or your pay roll sheet in Excel format.

You have option to select Excel 2003 or Excel 2007 as shown in below screen.

| 🖳 Open                                                             | X                                                                                                    |
|--------------------------------------------------------------------|----------------------------------------------------------------------------------------------------|
| Goo Sers ► MS ► Documents ► S                                      | SPS 👻 4 Search 🔎                                                                                             |
| 🎍 Organize 🔻 🏢 Views 👻 📑 New Folder                                | 0                                                                                                    |
| Favorite Links                                                     | Name                                                                                                    |
| 🛞 Recently Changed                                                 | Payroll.xls                                                                                                  |
| Desktop                                                            | 🗃 Salary Sheet.xls                                                                                           |
| 🖳 Recent Places                                                    | 🗐 Salary Sheet2.xls                                                                                          |
| More »                                                             | 🕙 SalarySheet3.xls                                                                                           |
| Folders                                                            | 🗐 SalarySheet4.xls                                                                                           |
| My Videos<br>My Web Sites<br>SIFFiles<br>SPS                       | 텔 SalarySheet5.xls<br>ම SalarySheet6.xls<br>ම SalarySheet7.xls                                               |
| 📕 TCS_RTAProject 🔹 🔻                                               | ۰ III ا                                                                                                    |
| Payroll.xls Date modifie<br>Microsoft Excel Worksheet Author<br>Si | ed: 01/05/2010 4:47 PM<br>rrs: MS<br>ze: 11.5 KB                                                             |
| File name: Payroll.xls                                             | <ul> <li>▼ Excel 2003 (*.XLS)</li> <li>▼</li> <li>Excel 2003 (*.XLS)</li> <li>Excel 2007 (*.XLSX)</li> </ul> |

Your Excel sheet can in be any format. If it has calculation formulas then software will read records from the formulas. An example is shown below,

| -   | Microsoft Ex                                                  | cel - Payroll.xls          | <u>.</u>                          |                           |                 |                                                               |            |             |                                          |  |
|-----|---------------------------------------------------------------|----------------------------|-----------------------------------|---------------------------|-----------------|---------------------------------------------------------------|------------|-------------|------------------------------------------|--|
| 1   | <u>F</u> ile <u>E</u> dit                                     | <u>V</u> iew <u>I</u> nser | t F <u>o</u> rmat <u>T</u> ools [ | <u>)</u> ata <u>W</u> ind | ow <u>H</u> elp |                                                               |            |             |                                          |  |
| : 🗅 | 🞽 🖬 🕻                                                         | 6 6 6 G                    | 🍄 🛍   🔏 🗈 🖀                       | L - 🛷   🔊                 | • (° •   😣      | $\Sigma \rightarrow \overset{A}{Z} \downarrow \overset{Z}{A}$ | 1 🛄 🛷      | 100% 🔹 🕜    | 🚽 🗄 Arial                                |  |
| :0  | 🛅 🖄 🖄 🖾 🍋 🏹   🗁 🏷   🤰 😼 📭 🔛 🗮 Keply with Changes End Review 💂 |                            |                                   |                           |                 |                                                               |            |             |                                          |  |
| :   | Send to eDo                                                   | oc 🗐 Get from              | eDoc 🖕                            |                           |                 |                                                               |            |             |                                          |  |
|     | H2                                                            | ▼ fx                       | =F2*G2/30                         |                           |                 |                                                               | 8          |             |                                          |  |
|     | A                                                             | В                          | С                                 | D                         | E               | F                                                             | G          | Н           | I I                                      |  |
| 1   | Sr no                                                         | Emp Code                   | Name                              | Basic                     | Allowances      | Total                                                         | Absent Day | Deduction   | Net Total                                |  |
| 2   | 1                                                             | 101                        | Siddique Merchant                 | 12000                     | 2000            | 14000                                                         | 3          | 1400        | 12600                                    |  |
| 3   | 2                                                             | 102                        | Mohan das                         | 7500                      | 1000            | 8500                                                          | 1          | 283.3333333 | 8216.666667                              |  |
| 4   | 3                                                             | 103                        | John Frank                        | 8200                      | 0               | 8200                                                          | 2          | 546.6666667 | 7653.333333                              |  |
| 5   | 4                                                             | 104                        | Charlie Dsouza                    | 3000                      | 200             | 3200                                                          | 0          | 0           | 3200                                     |  |
| 0   |                                                               |                            |                                   |                           |                 |                                                               |            |             | 21 A A A A A A A A A A A A A A A A A A A |  |
| 6   |                                                               |                            |                                   |                           |                 |                                                               |            |             |                                          |  |

Note: There should be only one line of column header and there should not be any header above the first line as show above. There should not be any blank lines in between the rows

Select your Excel pay roll sheet and click open. And Click button Read File. It will open folg screen

| cel Sheet 🛛 📱    | July 2010:                         | \$ <b>`</b>       |          |
|------------------|------------------------------------|-------------------|----------|
| xcel Column Sele | July 2010<br>June 2010<br>May 2010 | \$'<br>\$'<br>\$' |          |
| Employee ID      | B                                  | •                 |          |
| Salary Amount    | N                                  | •                 |          |
| Other Allowances |                                    | •                 | Ok       |
| Absent Days      |                                    | •                 | <b>0</b> |

Select the correct Excel sheet from where you want to read the data from the drop down list Read Data from Excel Sheet

| (Users (MS (Documents (SPS | (Payroll.xis         |                        |                 |
|----------------------------|----------------------|------------------------|-----------------|
| Excel Sheet                | 'July 2010\$'        |                        | •               |
| Excel Column Sele          | ection               |                        |                 |
| Employee ID                | В                    | •                      |                 |
| Salary Amount              | N                    | •                      |                 |
| Other Allowanc             | A<br>B<br>C          |                        | Ok              |
| Absent Days                | DF                   |                        | Cancel          |
|                            | F                    |                        |                 |
| Note : Excel sheet s       | noulc <mark>H</mark> | v as Column header and | there should    |
| rows in between the        | recci                | should NOT be Total Ro | w or extra rows |
| after the records          | ĸ                    |                        |                 |

Select the Employee ID column and Final Salary amount column on you sheet. As per our example sheet it is columns **B** and I respectively.

Click OK.

It will display File Read Analysis

```
Salary Proseccing System Report

Proseccing System Report

Provide the series of the series of the s
```

If all information is correct then it will give – **File OK ---**. Otherwise it will display exceptions in red color.

Click Exit to close the screen and click Prepare SIF File button to generate SIF file.

By default SIF will be generated at My Documents\SIFfiles\ folder.

## Salary Transfer Letter for Bank

Select menu option **Reports -> Salary Transfer Letter for Bank Debit Advice Letter**) (Old version it is **Reports ->** 

| File | Process | Reports Utilities                                    |       |
|------|---------|------------------------------------------------------|-------|
|      |         | Batch Report<br>Summary Report                       | o LLC |
|      |         | Employee Wise Report Salary Transfer Letter for Bank |       |
|      |         | Employees List<br>Document Expiries List             |       |

Old software version:

| File | Process | Reports | Utilities          | 12 |
|------|---------|---------|--------------------|----|
|      |         | Batch   | n Report           |    |
|      |         | Sumn    | nary Report        |    |
|      |         | Emplo   | oyee Wise Report   | an |
|      |         | Debit   | Advice Letter      |    |
|      |         | Emplo   | oyees List         |    |
|      |         | Docu    | ment Expiries List |    |

Type your SIF batch no. for example we just created Batch 2

| Batch n   | ם ?  |          |
|-----------|------|----------|
|           |      |          |
| $\square$ | > Ok | > Cancel |

It will open folg screen

| SIF Batch No        | 2                                                                                 |
|---------------------|-----------------------------------------------------------------------------------|
| Date                | May 01, 2010                                                                      |
| Bank Name           | MASHREQBANK PSC                                                                   |
| Salary Month        | May 2010                                                                          |
| Company Account No. | 0123456789                                                                        |
| Total Wages Amount  | 31,670.00 (Dirhams Thirty One Thousand Six Hundred<br>Seventy and Fils Zero Only) |
| Total Salaries      | 4                                                                                 |
| SIF File Name       | 0000000123456100501171702.SIF                                                     |
| Contact Person      | Muhammad Siddique                                                                 |
| Tel / Mobile Number | 050-3877642                                                                       |
| Email ID            | info@wpsuae.com                                                                   |
| Company Name        | ABC Sample Co LLC                                                                 |
|                     |                                                                                   |

All information related to your batch shall appear on the screen. First time pls enter your contact information which would appear on salary Transfer letter so that bank will have ready information if they want to contact you. Click OK to open the generate the letter.

| Salary Proseccing Syste | m Report                    |
|-------------------------|-----------------------------|
|                         | Open With - Exit            |
|                         | MS Word                     |
|                         | MS Excel                    |
| May 01, 2010            |                             |
| MASHREQBANK             | PSC                         |
| Attention : Mana        | ger, Salary Processing Dept |

Click **Open With -> MS word** and it will open report in MS word.

| ft Wor | d<br>ols T <u>a</u> ble            | <u>W</u> indov                  | v <u>H</u> el                    | р                             |                           |                    |           |          |   |
|--------|------------------------------------|---------------------------------|----------------------------------|-------------------------------|---------------------------|--------------------|-----------|----------|---|
| 193    | Close                              |                                 |                                  |                               |                           |                    |           |          |   |
| 4      |                                    |                                 | 10.5                             | 10.24                         | 10                        | F                  | 12        |          | 7 |
| 1      |                                    |                                 | 1 1                              | 1 1                           |                           | -                  |           | <u> </u> | 1 |
|        |                                    |                                 |                                  |                               |                           |                    |           |          |   |
|        |                                    |                                 |                                  |                               |                           |                    |           |          |   |
|        |                                    |                                 |                                  |                               |                           |                    |           |          |   |
|        |                                    |                                 |                                  |                               |                           |                    |           |          |   |
|        |                                    |                                 |                                  |                               |                           |                    |           |          |   |
|        |                                    |                                 |                                  |                               |                           |                    |           |          |   |
|        |                                    |                                 |                                  |                               |                           |                    |           |          |   |
|        | May 01, 2010                       |                                 |                                  |                               |                           |                    |           |          |   |
|        | MASHREQUAN                         | PSC                             |                                  |                               |                           |                    |           |          |   |
|        | Attention : Mana                   | oer Salary Pro                  | ressine Dent                     |                               |                           |                    |           |          |   |
|        | Substant Regulation                | and the second second           | too seconds out                  |                               |                           |                    |           |          |   |
|        | subject mappay                     | ees valges or                   | nemone on                        | 1ay 2010                      |                           |                    |           |          |   |
|        | Dear Sir / Madar                   | 6                               |                                  |                               |                           |                    |           |          |   |
|        | Please datit our<br>WPS as per the | Account and the attached SIP () | ansfer the way<br>e on the CD. P | es to our en<br>lease find th | nplay ee's<br>re dietaits | account<br>as unda | s through | 5        |   |
|        | La                                 | 1                               | 0.0000000                        |                               |                           |                    | <u></u>   |          |   |
|        | Number                             | 012345678                       | 19                               |                               |                           |                    |           |          |   |
|        | Total Wages                        | 31,670.00                       | Dirhams Th                       | ity One Th                    | ousand                    | Six Hund           | dred      | 7        |   |
|        | Total Searies                      | 4                               | E FIS AIRO C                     | (191)                         |                           |                    |           | -        |   |
|        | SIF File Nome                      | 000000012                       | 3456100503                       | 171702.5                      | P                         |                    |           | -        |   |
|        | Bears for below                    |                                 | and a state of the               | and the second                |                           |                    |           |          |   |
|        | clarif cations                     | 102 00100000                    | national any r                   | earone outers                 |                           | in services.       |           |          |   |
|        | Contact Baroon                     |                                 | Mudaamaa                         | of Kiddiana                   |                           |                    |           | -        |   |
|        | Tel / Mobile No                    |                                 | 050-3877                         | 642                           |                           |                    |           | -        |   |
|        | Ernal ID                           |                                 | info@wos                         | uae.com                       |                           |                    |           |          |   |
|        | Your parks action                  | dial flue highly.               | anomeiatud                       |                               |                           |                    |           |          |   |
|        | rear any need                      | Caracteristics                  | which a cost at co               |                               |                           |                    |           |          |   |
|        | Thanks and Bist                    | Regards,                        |                                  |                               |                           |                    |           |          |   |
|        | For ABC Sample                     | COLLC                           |                                  |                               |                           |                    |           |          |   |
|        |                                    |                                 |                                  |                               |                           |                    |           |          |   |
|        |                                    |                                 |                                  |                               |                           |                    |           |          |   |
|        |                                    |                                 |                                  |                               |                           |                    |           |          |   |
|        | Authorized Sign                    | bure                            |                                  |                               |                           |                    |           |          |   |
|        |                                    |                                 |                                  |                               |                           |                    |           |          |   |
|        |                                    |                                 |                                  |                               |                           |                    |           |          |   |
|        |                                    |                                 |                                  |                               |                           |                    |           |          |   |

Note: If it does not open and gives error (probably you have MS office 2007) then go to menu options **Utilities -> Settings -> MS Office** and set the Excel and Word Path.

| ngs                   |                                                        |
|-----------------------|--------------------------------------------------------|
| Application MS Office | Reports Backup SIF Options Misc                        |
| MS Word Path          | c:\Program Files\Microsoft Office\OFFICE11\WINWORD.EXE |
| MS Excel Path         | c:\Program Files\Microsoft Office\OFFICE11\EXCEL.EXE   |
|                       |                                                        |
|                       |                                                        |
|                       |                                                        |
|                       | Apply Close                                            |
|                       |                                                        |
|                       |                                                        |

The above screen displays default location of MS office 2003 if you office 2007 the default location is as under

C:\Program Files\Microsoft Office\**OFFICE12**\WINWORD.EXE C:\Program Files\Microsoft Office\**OFFICE12**\EXCEL.EXE

Make correct settings and click Apply.

#### **Reports:**

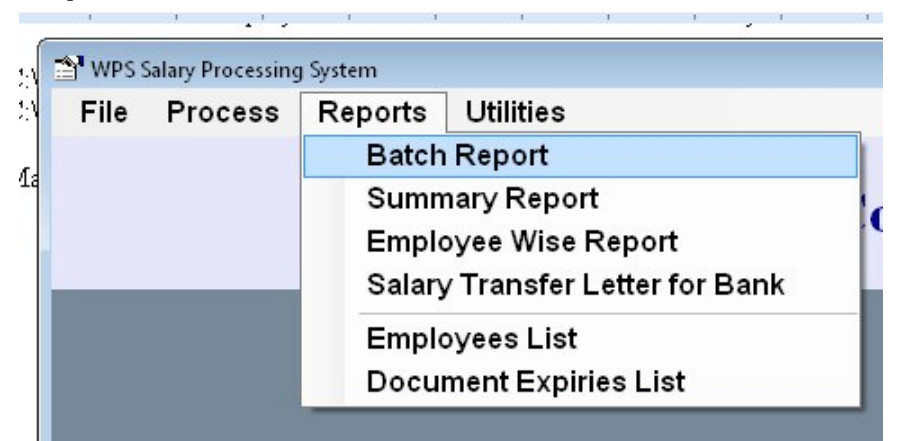

#### **Batch Report**

| alary Proseccing S | vstem Report   |           |                 |            |              |  |  |
|--------------------|----------------|-----------|-----------------|------------|--------------|--|--|
| - 0                | Open With + Ex | it        |                 |            |              |  |  |
| Salary             | Sheet          |           |                 |            |              |  |  |
| Company            |                | ABC Samp  | le Co LLC       |            |              |  |  |
| Processing         | g Date         | 01 May 20 | 10              |            |              |  |  |
| Batch No           |                | 1         |                 |            |              |  |  |
| Salary Moi         | nth            | May 2010  | May 2010        |            |              |  |  |
| Bank               |                | MASHREQE  | MASHREOBANK PSC |            |              |  |  |
| Source             |                | System    |                 |            |              |  |  |
| Emp code           | Name           |           | Bank Code       | A/C No     | Total Amount |  |  |
| 101                | Siddique Merch | nant :    | 302020120       | 1253642221 | 23,000.00    |  |  |
| 102                | Mohan das      |           | 302620122       | 154521545  | 12,500.00    |  |  |
| 103                | John Frank     |           | 102120101       | 21545421   | 10,250.00    |  |  |
| Total No. Rec      | ords           |           | 3               |            |              |  |  |
| Total Amoun        | t              | 45,7      | 750.00          |            |              |  |  |

#### **Summary Report:**

Gives you batch summaries for all the batches created for the selected FROM and TO dates

#### **Employee Wise Report:**

Gives you details of all the salaries issued to a particular Employee by entering Employee code

#### **Employees List**

Gives you list of employees in standard or detailed format

All Report can be directly printed or can be opened with Word or Excel

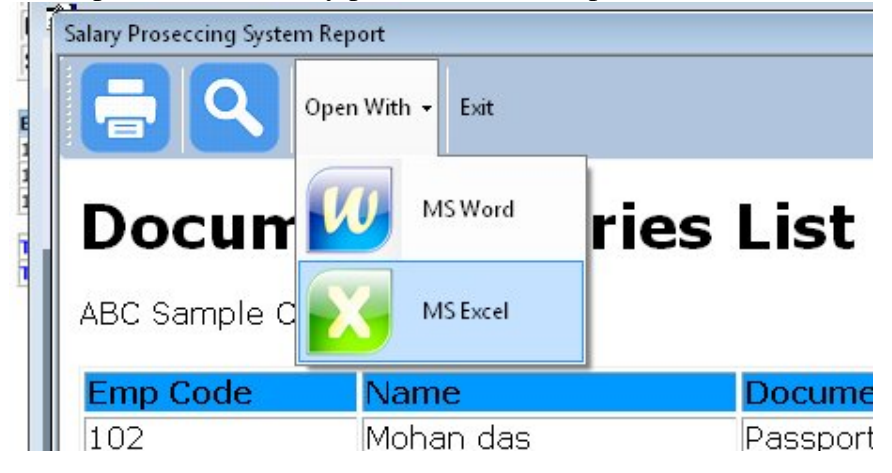

# **Document Expiries:**

If you enter passport no or visa or labor card no or driving license or medical card with their expiries in the Employees master record then software can give you their expiry alerts whenever you will run the application.

| mployees                                                       |                 |                                      |                |                         |                               |                   |
|----------------------------------------------------------------|-----------------|--------------------------------------|----------------|-------------------------|-------------------------------|-------------------|
| Siddique Merchant<br>Inhin dan<br>John Frank<br>Charlie Dsouza | Search Emp Code | e / Name / MOL ID<br>der by Code 🗹 🥵 | ihow Ex Empl   | oyees 🗌                 |                               |                   |
|                                                                | Employee Code   | 102<br>Mohan das                     |                |                         |                               |                   |
|                                                                | MOL ID          | 54542154812121                       |                | ]                       |                               |                   |
|                                                                | Employee Bank   | EmiratesNBI                          | ) - Main Brand | ch - Dubai              |                               |                   |
|                                                                | A/C No.         | 154521545                            |                |                         |                               |                   |
|                                                                | Legal Documents | More Details                         |                |                         |                               |                   |
|                                                                | Passport No.    | M123456                              | Expiry         | 01/05/20                | 10                            |                   |
|                                                                | Visa No         |                                      | Expiry         | 4                       | May, 2010                     |                   |
|                                                                | Labour Card No  |                                      | Expiry         | Sun Mon<br>25 26        | Tue Wed The<br>27 28 29       | u Fri Sa          |
|                                                                | Driving License |                                      | Expiry         | 2 3<br>9 10             | 4 5 6<br>11 12 13             | 7<br>14 1         |
|                                                                | Medical Card No |                                      | Expiry         | 16 17<br>23 24<br>30 31 | 18 19 20<br>25 26 27<br>1 2 3 | 21 2<br>28 2<br>4 |
|                                                                | Ending Date - C | heck to mark as Ex Em                | ployee         |                         | Today: 01/0                   | 05/2010           |
|                                                                |                 |                                      |                |                         |                               |                   |
|                                                                | 4 4 2/4         | IN NUT Z D                           | ×              | . 0                     |                               |                   |

These expiry alerts are set build in the software for 2 month before the expiry for all documents except Passport and for Passport it is 4 months in advance.

|          |                | X        | Simplicity with<br>professionalism |
|----------|----------------|----------|------------------------------------|
| Emp Code |                |          | Expiry Date                        |
| 102      | Mohan das      | Passport | 26/05/2010                         |
| 104      | Charlie Dsouza | Visa     | 18/06/2010                         |

Or you print the document expiry report also

|                                  | Open With + Exit     |                        |                           |  |
|----------------------------------|----------------------|------------------------|---------------------------|--|
| Decurre                          | ont Evniria          | e liet                 |                           |  |
| ABC Sample Co                    |                      | 5 LISC                 |                           |  |
| ABC Sample Co                    |                      | Document Type          | Expiry Date               |  |
| ABC Sample Co<br>Emp Code<br>102 | D LLC Name Mohan das | Document Type Passport | Expiry Date<br>26/05/2010 |  |

## Creating more companies in same group:

You can more companies (option is limited to number of company licenses purchased) Select menu option **File -> Companies** 

Click New

Type Company code 2 for 2<sup>nd</sup> and 3 for 3<sup>rd</sup> etc and add all required information of the new company and click **Update** 

To modify information for the selected company go to **Utilities - > Company Info** 

Or

Go to File -> Companies -> Select the Company -> Click Modify

#### **Network Installation**

- 1) Copy Microsoft Access Database **dbSPS** from the **WPS\_SPS** folder into the shared folder on the network. For example \\Server\C\WPS\_SPS
- 2) Open **SupportFiles** folder from the **CD** and run **SetPath** batch file
- 3) It will open a screen of Set Database location. Click the Browse button and locate dbSPS.mdb file located from the network shared folder. For example <u>\\Server\WPS\_SPS\dbSPS.mdb</u>

| Database Location             |         |
|-------------------------------|---------|
|                               | <b></b> |
| \\Server\WPS_SPS\dbSPS.mdb    | Browse  |
| ······                        |         |
| Always Use the above database |         |
| Done                          |         |
| Done                          |         |
|                               |         |

- 4) Select the Check mark **Always use the above database** on the screen
- 5) Click **Done**. Shared database location is adjusted and next time when you will run application it will open from the above adjusted location

**NOTE:** Make sure shared folder should have proper **read** / **write permission** to the user in order to run the application

## Data Backup:

Make regular backup of file dbSPS.mdb from you application folder WPS\_SPS on some external drive or CD

Software make automatic backup also whenever you run an close the application. The Backup path can be adjusted as under,

**Utilities -> Settings -> Backup** 

| WPS S | Salary Processing         | y System     |                 |              |
|-------|---------------------------|--------------|-----------------|--------------|
| File  | Process                   | Reports      | Utilities       |              |
|       |                           |              | ABC Sample Co I | LC           |
|       |                           |              |                 |              |
| Se    | ettings                   |              |                 |              |
| Emp ( | Application<br>Database B | MS Office Re | Apply           | Close        |
| 102   | Monan<br>Charl            | ie Dsouza    | Fas:<br>Vis:    | a 18/06/2010 |
|       |                           |              |                 |              |

Input the desired location of Database Backup on the shared location at the network and click Apply.

For any more information please visit our web site <u>http://www.wpsuae.com</u> Or email us at <u>info@wpsuae.com</u>

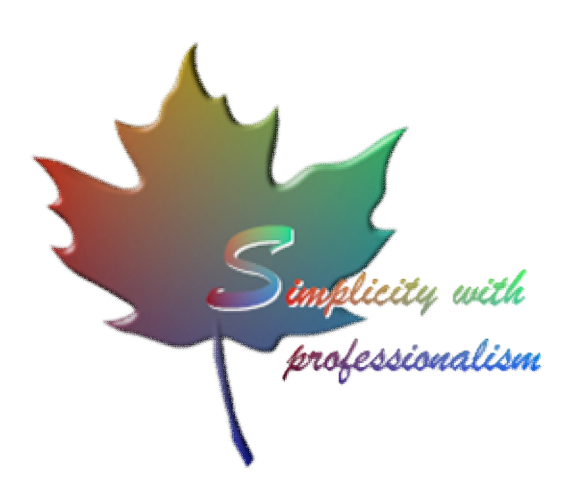